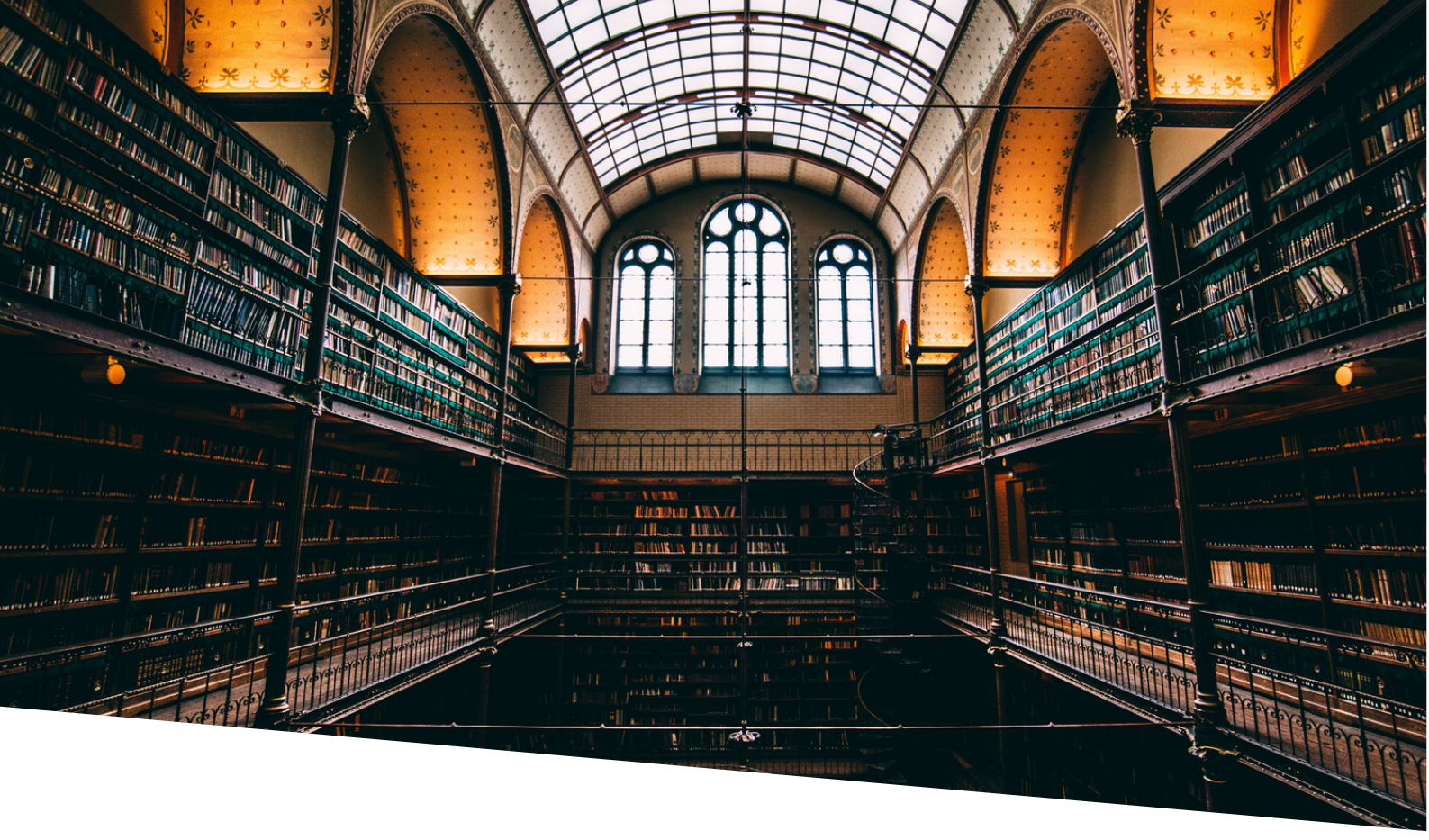

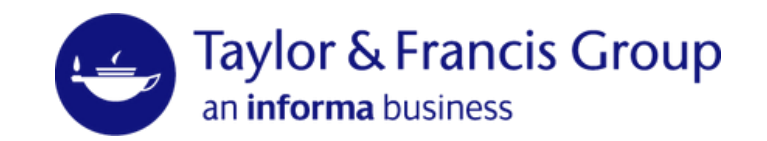

# TAYLOR & FRANCIS EBOOKS

www.taylorfrancis.com

A range of award-winning digital resources and a fully comprehensive eBooks platform, covering all major subject areas and sub-disciplines.

## 管理者向けユーザーガイド 2023年12月更新

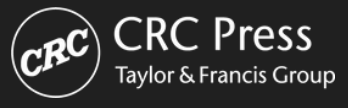

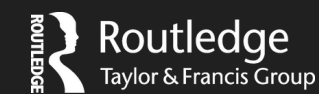

## <u>アクセス方法</u>

Taylor & Francis eBooks (<u>www.taylorfrancis.com</u>) にアクセスし、右上の"Login"を クリックしてください。

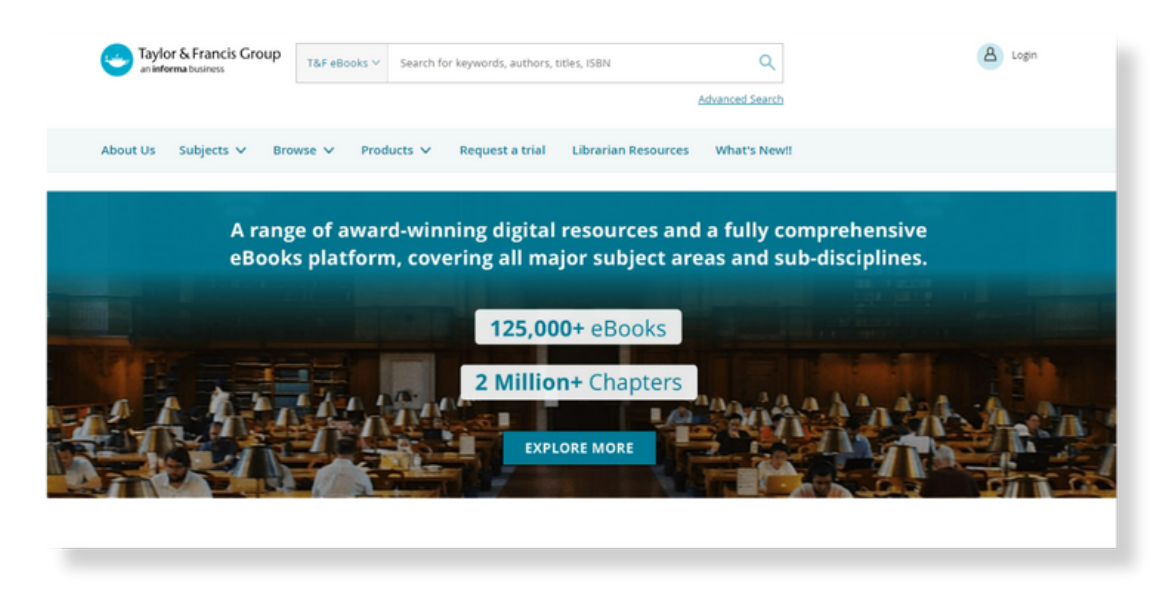

Taylor & Francis eBooks利用開始時に登録いただいた管理者メールアドレスとパスワードを 入力し、ログインいただけます。 不明な場合はForgot password?より再発行いただけます。

| Log in to your Taylo                      | r & Francis account                                                                      |
|-------------------------------------------|------------------------------------------------------------------------------------------|
| With email                                | With Shibboleth or OpenAthens to access research made available through your institution |
| Password Remember me Forgot password?     | With ORCID<br>to submit your research for publication and access<br>your dashboard       |
| Don't have an account yet? <u>Sign up</u> |                                                                                          |

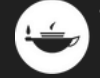

## <u>管理者アクセス - Administrator Access</u>

管理者アクセス(Administrator Access)とは、アカウントの管理者のみに与えられる、より高いレベルの アクセス権のことで、所蔵コンテンツの検索やアクセスが確認できるほか、プラットフォームのカスタマ イズ、利用統計のダウンロード、IPアドレスの管理等が可能です。

管理者ページを表示するには、プロフィールの横にあるド ロップダウン矢印をクリックし、右上の"Your Institution"(所属機関)を選択します。

※一つの機関カウントに複数の管理者Eメールアドレスを 登録することが可能です。

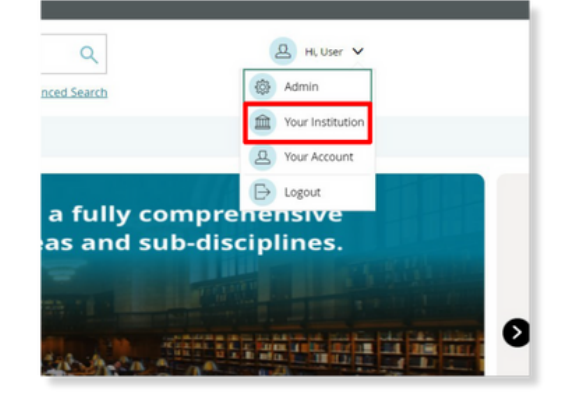

## <u> 管理者画面 - Librarian Dashboard</u>

右側の "Dashboard "タブをクリックすると、各機関のアクセス状況の概要が表示されます。

| CURRENT ENTITLEMENTS                              |                                               |                                                | View Entitlement                |
|---------------------------------------------------|-----------------------------------------------|------------------------------------------------|---------------------------------|
| Corganisations                                    |                                               |                                                |                                 |
| B Dashboard                                       | • 1677                                        | • 226172                                       |                                 |
| Entitlements                                      | OPEN ACCESS                                   | LICENSED                                       |                                 |
| MARC and KBART                                    | From: 01 Ju                                   | an 2023 To: 25 Oct 2023                        | 03 Months 06 Months Year to Dat |
| Usage Reports MOST POPULAR                        |                                               |                                                |                                 |
| Institutional Settings Books                      |                                               | Access Denials                                 |                                 |
| Notifications                                     |                                               | English Drugs and Pregnancy                    |                                 |
| Data Requests Data Requests                       |                                               | 65 deniats                                     |                                 |
| Order History Did eccesses                        | on                                            | 26 denists                                     |                                 |
| 226 occesses                                      |                                               | 24 denials                                     |                                 |
| 162 occesses                                      |                                               | 23 denials                                     |                                 |
| Critical Animal and Media Studies<br>152 eccesses |                                               | Fractional Vibrations with Apple<br>20 denials | ations to Euler-Bernoulli Beams |
| Viewalitities                                     |                                               | View all titles                                |                                 |
|                                                   |                                               |                                                | I leave Dec                     |
| Conde doctaines administra                        | - 45344                                       |                                                | - 1320                          |
| TOTAL                                             | <ul> <li>45308</li> <li>CONTROLLED</li> </ul> | • 3211<br>OPEN ACCESS                          | 1329     ACCESS DENIALS         |
| 49.8K                                             | (TR_B3)                                       | (TR_B3)                                        | (TR_B2)                         |
| /                                                 |                                               |                                                |                                 |
|                                                   |                                               |                                                |                                 |
| lost Popular:                                     | Usa                                           | age Summary:                                   |                                 |
| クセス権のあるタイトルで                                      | 利月                                            | <b>韦統計の確認が出来ま</b>                              | す。                              |
| クセスが多いタイトルを表示しています。                               | 右の                                            | の"Usage Reports"を                              | クリックすると                         |
|                                                   | 利月                                            | 用統計ダウンロードペ                                     | ージに移動します。                       |
| ccess Denials:                                    |                                               |                                                |                                 |
| 'クセス権のないタイトルでアクセス拒否が                              |                                               |                                                |                                 |

**Current Entitlements:** ご所属機関でアクセス可能なタイトル(購入済みタイトル)の 合計が表示されます。右の"View Entitlements"をクリックすると詳細ページに移動します

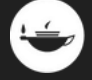

多いタイトルを表示しています。

## <u>所蔵タイトル - Access Entitlements</u>

Librarian Dashboardの左側に表示されるメニューより"Entitlement"をクリックし、 "Access Entitlements"を選択していただくと、ご購入済みタイトル(所蔵タイトル)の一覧、 検索(タイトルまたはISBN)、またタイトル一覧のcsv形式でのダウンロードが可能です。

|                        | Access                    | Entitlemen                                         | ts                                                     |                                                        |                                                |                                                           |                                                             |                                                          |
|------------------------|---------------------------|----------------------------------------------------|--------------------------------------------------------|--------------------------------------------------------|------------------------------------------------|-----------------------------------------------------------|-------------------------------------------------------------|----------------------------------------------------------|
| & Organisations        | Here you o<br>request inc | an view the eBo<br>lividual MARC n                 | oks to which your institu<br>ecords or select 'request | ition has access and requ<br>all MARC records' to requ | est all entitlements b<br>est all MARC records | y selecting the 'request en<br>for your entitlements. You | titlements' button. Use the<br>a can track the status of yo | e check-boxes to select and<br>our requests and download |
| 88 Dashboard           | the file from             | n the data requ                                    | ests section.                                          |                                                        |                                                |                                                           |                                                             |                                                          |
| D Entitlements         | 227869                    | 1677                                               | 226192                                                 |                                                        |                                                |                                                           |                                                             |                                                          |
| Access Entitlements    | TOTAL                     | OPEN ACCESS                                        | PERPETUAL                                              |                                                        |                                                |                                                           | QUEST ALL MARC RECORDS                                      | REQUEST ENTITLEMENTS                                     |
| Licenses               | DRM PO                    | LICIES                                             |                                                        |                                                        |                                                |                                                           |                                                             |                                                          |
| A MARC and KBART       | 2420                      | tiles are DBM or                                   | retacted                                               |                                                        |                                                |                                                           |                                                             |                                                          |
| D Usage Reports        | 3430                      | obes are biom pr                                   | otected                                                |                                                        |                                                |                                                           |                                                             |                                                          |
| Institutional Settings |                           |                                                    |                                                        |                                                        |                                                |                                                           |                                                             |                                                          |
| Q Notifications        | 54                        | arch by Publication                                | Title or eBook ISBN                                    | ٩                                                      |                                                |                                                           |                                                             |                                                          |
| 📦 Data Requests        |                           | Challenger and                                     | Colutions                                              |                                                        |                                                |                                                           |                                                             |                                                          |
| Drder History          | 8                         | eBook ISBN<br>9781315377100                        | First Published<br>2012                                | Start Date<br>03 Jul 2020                              | End Date<br>N/A                                | ACCESS TYPE<br>licensed                                   | CONCURRENCY<br>N/A                                          |                                                          |
|                        | •                         | Skills for a Scient<br>eBook ISBN<br>9781315394428 | First Published 2016                                   | Start Date<br>06 Mar 2020                              | End Date<br>N/A                                | ACCESS TYPE<br>licensed                                   | CONCURRENCY<br>N/A                                          |                                                          |
|                        |                           | Lord and Phara                                     | oh                                                     |                                                        |                                                |                                                           |                                                             |                                                          |

## <u>MARCレコード</u>

管理者は、MARCレコードをダウンロードすることができます。

| Organisations          |                                   |                      | MARC records                             | Standard KBART records                                  | Enriched KBART re |
|------------------------|-----------------------------------|----------------------|------------------------------------------|---------------------------------------------------------|-------------------|
| O Darkhand             |                                   |                      |                                          |                                                         |                   |
| o Dashboard            | Your CRN Number is : CRN100       |                      |                                          |                                                         |                   |
| Entitlements           | Your institute has given the perm | ission to Taylor and | Francis to provide weekly updates to the | e selected below vendors with your library specific hol | dings data.       |
| MARC and KEART         | Vendor                            | Include<br>OA Books  |                                          |                                                         |                   |
| Usage Reports          | 360 and Intota Services           |                      |                                          |                                                         |                   |
| Institutional Settings | Alma                              |                      |                                          |                                                         |                   |
| Notifications          | OCLC                              | <b>2</b>             |                                          |                                                         |                   |
| Data Requests          | Rialto                            |                      |                                          |                                                         |                   |
| D Order History        | SFX                               |                      |                                          |                                                         |                   |
|                        | TDNet                             |                      |                                          |                                                         |                   |

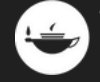

#### 最新のMARCレコード

Taylor & Francisでは、OCLCと提携し、各図書館に追加費用なしでWorldCatレコードを提供していま す。OCLCは、Taylor & Francisのコレクションが時間の経過とともに変化するのに合わせて、新しいレコ ードや削除されたレコードを提供します。また、図書館は、専門家である図書館コミュニティによって充 実されたMARCレコードの継続的な更新を受け取るために、いつプロファイリングを行うかというオプシ ョンを得ることができます。

有効なOCLC目録購読をお持ちの図書館は、簡単な手順に従って、このオプションを利用することが可能 です。

OCLCカタログサービスをご利用でないTaylor & Francisのお客様のために、OCLCはセットアップウィザ ードを開発し、利用開始プロセスをご案内しています。ご質問は、OCLCサポートまでお願いいたしま す。

#### OCLC経由でMARCレコードコレクションを自動で設定

OCLCはTaylor & Francisと協力し、お客様のナレッジベースコレクションデータを自動的に追加、維持します。

Taylor & Francisのコンテンツに関するWorldCatレコード、所蔵、全文リンクを取得する: http://oc.lc/taylorfrancis

#### コレクションリンクを更新

Ex Libris Knowledgebasesで"Local"または"library specific"のコレクションを作成することで、 ディスカバリーを強化できます。KBARTはT&F eBooks Adminポータルからダウンロード、または ご契約時の代理店経由でTaylor & Francisへご連絡か下記Eメールアドレスまでご連絡ください。 tandfjapan@informa.com

https://librarianresources.taylorandfrancis.com/usage-tips/

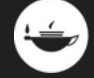

#### 各項目解説:

| Request all MARC records                    | ご契約済みタイトル全てのMARCレコード                                                      |
|---------------------------------------------|---------------------------------------------------------------------------|
| Request all Delete MARC records             | 購読期間終了等で削除されたMARCレコード                                                     |
| Request MARC records update<br>(Delta only) | 最後に全てのMARCレコードをダウンロードしてから追加された<br>MARCレコードのみ(追加タイトルのみ)                    |
| Request Delete MARC records<br>update:      | 最後に購読期間終了等で削除されたMARCレコードをリクエストして<br>から削除されたMARCレコードのみ                     |
| Request MARC records by<br>licence(s)       | 1つのアカウント上に複数ライセンスがある場合、<br>ライセンスごとに契約いただいているタイトルのMARCレコードがダ<br>ウンロードできます。 |
| Request MARC records(s) by entitlement(s).  | ISBN、またはタイトルを入力すると特定のタイトルのMARCレコード<br>のみダウンロード可能です。                       |

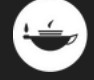

## <u>利用統計 - Usage Statistics</u>

利用統計のダウンロード方法は、下記リンクのガイドよりご確認いただけます。

#### → Taylor & Francis eBooks COUNTER Release 5 レポート取得方法

| 1. Oranisation               | Taylor & Francis eBooks Primary Sources                                                                                 | Usage by License                                                                                                    |        |                                                                                                    |                                                                                                    |                                            |
|------------------------------|----------------------------------------------------------------------------------------------------|----------------------------------------------------------------------------------------------------|--------|----------------------------------------------------------------------------------------------------|----------------------------------------------------------------------------------------------------|--------------------------------------------|
| 22 Dantboard                 | Usage Reports                                                                                                    |                                                                                                    |        |                                                                                                    |                                                                                                    |                                            |
| E frotiements                | Please select the COUNTER Release for your<br>custom date range. Release 5 reports only in                              | reporting below. Release 4 reports include historic usage from our<br>clude usage data from Jan 2019. <u>More information</u>                             | legacy | platforms, www.crcnetbase.com and www.tan                                                                               | dfebooks.com, which you can request back to Ja                                                                     | nuary 2015 using the                       |
| () MARC and KEART            | Release S 🗸 🕅 01 Ja                                                                                                    | n 2023 - 31 Oct 2023 🗸                                                                                                    |        |                                                                                                    |                                                                                                    |                                            |
| Usage Reports                | TITLE MASTER REPORT                                                                                                    |                                                                                                    |        | PLATFORM MASTER REPORT                                                                                                  |                                                                                                    |                                            |
| Request Reports Most Popular | For each field, use the drop-down to filter the<br>report).<br>Please note: This report now includes the custon<br>here | data ( tick the checkbox if you would like to include it as a column in the<br>1 metric 'tandfeBooks:Total_Chapter_Requests'. You can find more informati | ion .  | For each field, use the drop-down to filter the<br>report).<br>Please note: This report now includes the custom<br>here | data ( tick the checkbox if you would like to include it a<br>metric 'tandfebooks:Total_Chapter_Requests'. You can | s a column in the<br>find more information |
| Institutional Settings       | Data Type:                                                                                                    | Select V                                                                                                    |        | Data Type:                                                                                                    | Select                                                                                                    | ~ 0                                        |
| A Notifications              | Section Tuner                                                                                                    | fater v                                                                                                    |        | Acress Methods                                                                                                    | - Court                                                                                                    |                                            |
| 😝 Data Requests              | Second Mar                                                                                                    |                                                                                                    |        |                                                                                                    |                                                                                                    |                                            |
| Order History                | Year of Publication:                                                                                                    | From                                                                                                    |        | Metric Type*:                                                                                                    | Select                                                                                                    | ~ 5                                        |
|                              | Access Type:                                                                                                    | Select. V                                                                                                    |        | Exclude monthly details?:                                                                                               | Select                                                                                                    | ~                                          |
|                              | Access Method:                                                                                                    | Select. V                                                                                                    |        | Г                                                                                                    | RESET                                                                                                    |                                            |
|                              | Metric Type":                                                                                                    | Select. $\lor$                                                                                                    |        |                                                                                                    |                                                                                                    |                                            |
|                              | Exclude monthly details?:                                                                                               | Select $\checkmark$                                                                                                    |        |                                                                                                    |                                                                                                    |                                            |
|                              | [                                                                                                    | RESET                                                                                                    |        |                                                                                                    |                                                                                                    |                                            |

## <u>データリクエスト - Data Requests</u>

利用統計データを含むデータファイルは、左メニューの"Data Requests"タブよりダウンロードいただけ ます。作成が完了すると"Completed"と表示されますので、クリックし、ファイルをダウンロードして ください。また、システム上でファイルの作成が完了すると、ご登録のメールアドレスに レポート作成完了のメールが届きます。

| Entitlements           | Data Requests                                           |                                                                                                    |                |           |
|------------------------|---------------------------------------------------------|----------------------------------------------------------------------------------------------------|----------------|-----------|
| AMARC and KBART        | View status of all pending or complete data requests.   |                                                                                                    | View all       | ~         |
| 🖞 Usage Reports        | MAD <sup>C</sup> Decords delated sequest for all titles |                                                                                                    |                |           |
| Institutional Settings | (JOB ID:<br>Requested on : 01 November 2023   10:00     |                                                                                                    |                | Requested |
| Q Notifications        | MARC Records request for all titles (JOB ID:            |                                                                                                    |                |           |
| 😂 Data Requests        | Requested on : 01 November 2023   10:00                 |                                                                                                    |                | Requested |
|                        | データ作成完了メール<br>送信例                                       | Dear         Usage Report available for       Please download from Down         Note: The download link will expire on 16 May 2023 [ 02:01 Pl         Thanks,         Taylor & Francis Team         Ob232 Taylor & Francis Group, a business owned by Informa PLC         Segured in Figure Janeira and Wais.         Number 3000067. | ком<br>м (UTC) |           |

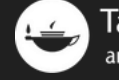

## <u>機関設定 - Institutional Settings</u>

このタブでは、管理者の追加や変更、IPレンジの確認等が可能です。

|                        | Institutional Settings                                                                   |          |
|------------------------|------------------------------------------------------------------------------------------|----------|
| BB Dashboard           | Users Remote Access IP Ranges Agents Customer Reference Number                           |          |
| Entitlements           | Add IP Ranges in any of the following formats: 128.23.12.15 or 112.12.11.15:112.12.12.36 |          |
| A MARC and KBART       | DESCRIPTION IP LIST                                                                      | TYPE     |
| Usage Reports          |                                                                                          | Standard |
| Institutional Settings |                                                                                          | Standard |
|                        |                                                                                          |          |
| 😂 Data Requests        |                                                                                          | Standard |
| Order History          |                                                                                          | Standard |
|                        |                                                                                          | Standard |
|                        |                                                                                          | Standard |
|                        |                                                                                          | Standard |
|                        |                                                                                          | Standard |
|                        |                                                                                          | Standard |
|                        |                                                                                          | Standard |

管理者の追加やIPアドレスの追加・変更がある場合は、 ご契約時の代理店経由でTaylor & Francisへ ご連絡頂くか、<u>support@taylorfrancis.com</u> (英語のみ)までご連絡下さい。

また、学認経由でのご利用をご希望の場合は、以下の情報をご契約時の代理店経由でTaylor & Francisへ ご連絡いただくか、下記Eメールアドレスまでご連絡ください。

お送りいただく情報:

- 1. Taylor & Francis eBooks 登録名
- 2. Entity ID

学認設定のご依頼・お問い合わせ先(日本語): <u>tandfjapan@informa.com</u>

IdP管理者様に行っていただく設定は、こちらのガイドを参照してください。 <u>→ 学認による接続設定の方法 – Taylor & Francis eBooks</u>

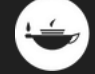

## <u>機関ロゴ表示設定 - Institution Logo Display</u>

ご所属機関のロゴをTaylor & Francis eBooksプラットフォームの左上に表示させることが 出来るようになりました。

| ロゴが表示されます Access Pro | ovided By: (機関名が表示さ                           | れます)                                       |
|----------------------|-----------------------------------------------|--------------------------------------------|
|                      |                                               |                                            |
| Access Provided By:  |                                               |                                            |
|                      | Taylor & Francis Group<br>an informa business | T&F eBooks V Search for keywords, authors, |
|                      | About Us Subjects Browse                      | Products Request a trial Librarian Re      |
|                      |                                               |                                            |

Librarian DashboardのInstitutional Settingsの"Co-Branding"タブをクリックしてください。

|                        | Institutional Settings                                                                                                    |
|------------------------|----------------------------------------------------------------------------------------------------|
| 🛓 Organizations        | Uses Renote Access IP Ranges Agents Customer Reference Number Address Co-Branding                                                                                                    |
| SS Decisionard         | Co Brandlar                                                                                                    |
| E Entlements           | CO-Branding<br>for contents frame time to be added to the added to be added to be adde                                                                                                    |
| D. MARC and KEART      | Shew Your Institution Co-Branding On and                                                                                                    |
| Disage Reports         | Sangle                                                                                                    |
| Institutional Settings | informa =                                                                                                    |
| Q. Notifications       | 🐣 Areas provided by <b>University News</b>                                                                                                    |
| 😝 Data Requests        | The Startistic Charge Start and Startistics Starts Constructions and Starts Starts Start |
| Direct Hotory          | American                                                                                                    |
|                        | Allowed Unit Studients: Binewase Products: Librarian Resources: Respect to Trail                                                                                                    |
|                        | Institution Name +                                                                                                    |
|                        | Tajtra & Transch Group Recommended length: 50 Characters.<br>Maria length: 20 Characters                                                                                                    |
|                        |                                                                                                    |
|                        | Lege (Cpicrae)                                                                                                    |
|                        |                                                                                                    |
|                        | The Name See                                                                                                    |
|                        | Patient provide that 2012 to 40                                                                                                    |
|                        | 164 HUT                                                                                                    |
|                        |                                                                                                    |

**Show Your Institution Co-Branding:** クリックでOn/Offの切り替えができます

**Institution Name:** Co-BrandingをONにした時点で、Taylor & Francis eBooksに 登録されている機関名が自動入力されます。お好きな表示名に変更も可能です。 ※推奨文字数は50文字、最大文字数は200字となります。

Logo:ロゴの表示はオプションとなっております。 ロゴに使用する画像サイズは、最大100ピクセル x 50ピクセル、1MBとなっております。 対応画像フォーマットは、.png、.jpg、.svgです。

SAVEをクリックし、設定を保存してください。 Taylor & Francis eBooksのトップページに 戻り、ロゴと機関名が設定どおり表示されていることを確認し、表示されていれば 設定完了です。

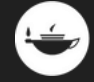